電子負荷装置

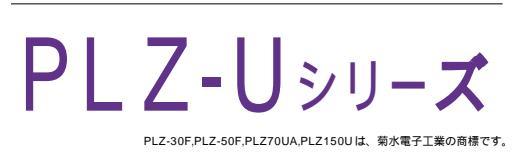

| W32-PLZU-R         ラトックシステム社         90,000         円         Win985E/Me           W32-PLZU-C         コンテック社         ののののの         円         Excel2000         Excel2000           W32-PLZU-N         NI社         「消費税は含まれておりません。」         Excel2000         Excel2000           使用できる機種         PLZ-30E         PLZ-50E         PLZ70UA         PLZ150U | 品番         | GP・IBボード  | 価格               | 動作環境                     |
|----------------------------------------------------------------------------------------------------|------------|-----------|------------------|--------------------------|
| W32-PLZU-C         コンテック社 <b>ダ 0,000</b> 円         Win2000/Xp<br>Excel2000           W32-PLZU-N         NI社         (消費税は含まれておりません。)         Excel2000<br>Excel2002/2003           使用できる機種         PL 7-30F         PL 7-50F         PL 770UA         PL 7150U                                                                                           | W32-PLZU-R | ラトックシステム社 |                  | Win98SE/Me               |
| W32-PLZU-N         NI社         (消費税は含まれておりません。)         Excel2002/2003           使用できる機種         PL 7-30F         PL 7-50F         PL 770UA         PL 7150U                                                                                                    | W32-PLZU-C | コンテック社    | 90,000 🖻         | Win 2000/Xp<br>Excel2000 |
| 使用できる機種 PI Z-30F PI Z-50F PI Z 70UA PI Z 150U                                                                                                    | W32-PLZU-N | NI社       | (消費税は含まれておりません。) | Excel2002/2003           |
|                                                                                                    |            |           |                  |                          |

## 機能

Excelシート上のデータを読込ながら負荷装置を電圧、電流、または抵抗値として順次コントロールします。各設定値での保持時間は自由に設定できます。各ステップ毎の保持時間を個別に設定することもできます。

コントロールと同時に、電圧/電流/電力のリードバック値の読込や、マルチメータによる測定も可能です。

最大5チャンネルの負荷装置のコントロールが可能で、各チャンネル毎に個別の制御値を設定できます。

各チャンネル毎に停止条件を設定し、停止条件に該当した時点で、そのチャンネルだけを OFF にすることができます。

注)電圧・電流・抵抗・電力を混在してコントロールすることはできません。最初に設定したどれか1つの種類のコントロールだけです。

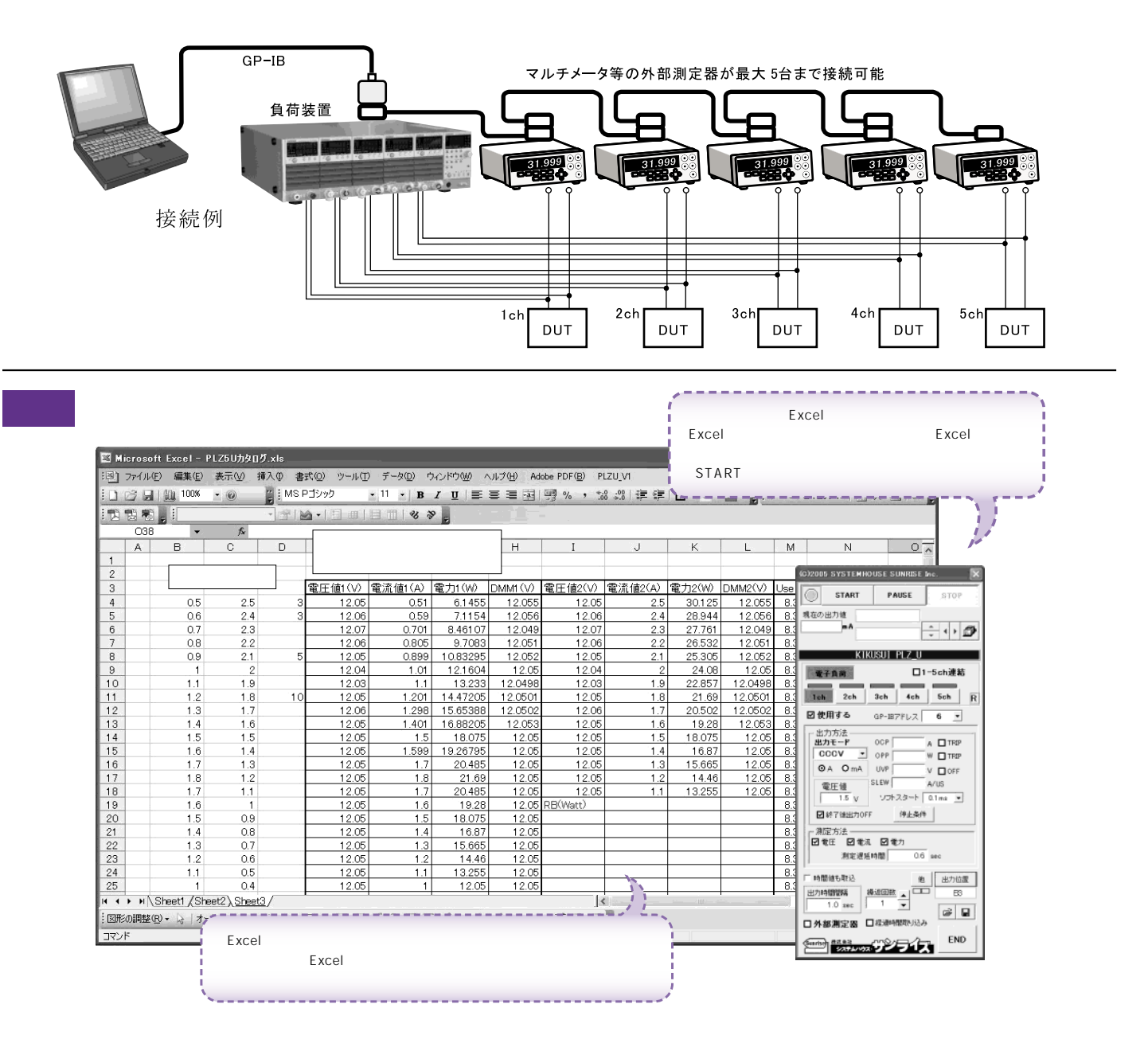

操作説明

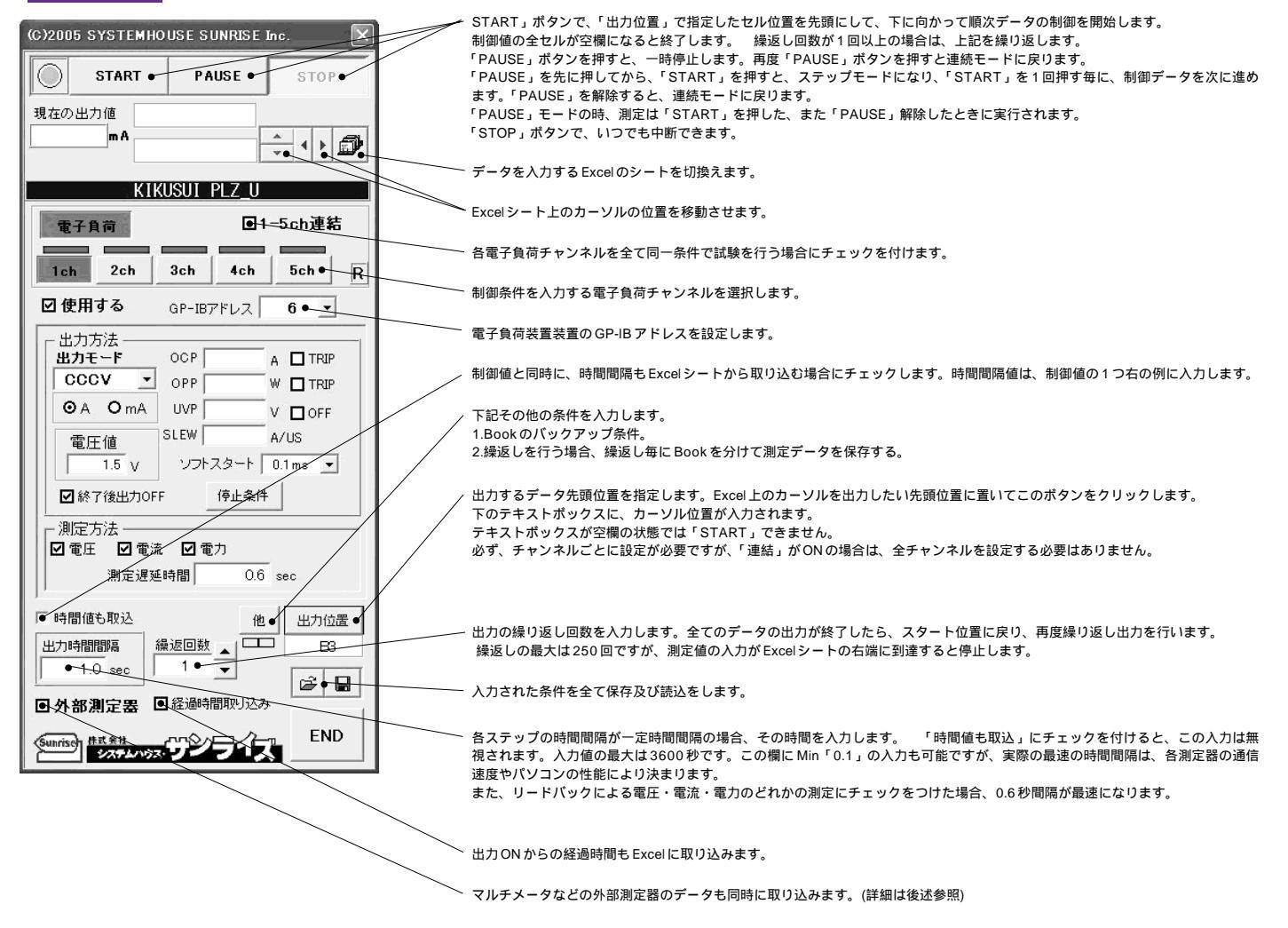

試験を開始するまえに、電子負荷装置の制御条件を Excel シートに入力する必要があります。

試験を開始する前に、Excelシートへ電流値とステップ時間を入力した例 (3チャンネルを使用する場合)

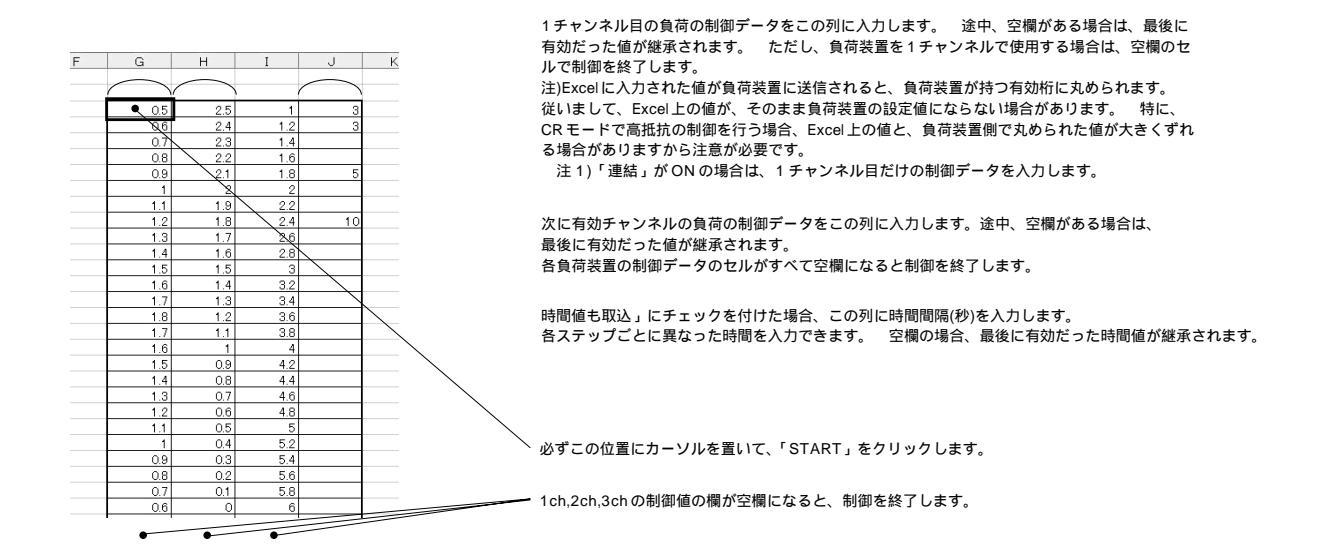

| CO2UUS SYSTEMHOUSE SUNRISE Inc.                                                | ╭ 試験に使用するチャンネルにチェックを付けます。                                                                                       |  |  |  |  |  |  |  |
|--------------------------------------------------------------------------------|----------------------------------------------------------------------------------------------------|--|--|--|--|--|--|--|
| START PAUSE STOP                                                               | /「CC」「CR」「CV」「CCCV」「CRCV」から出力モードを設定します。                                                                         |  |  |  |  |  |  |  |
| 現在の出力値<br>mA                                                                   | 「CC」「CCCV」を選択した場合は、Excelシートへは電流値を入力します。<br>「CR」「CRCV」を選択した場合は、Excelシートへは抵抗値を入力します                               |  |  |  |  |  |  |  |
|                                                                                | 「CV」を選択した場合は、Excelシートへは電圧値を入力します。                                                                               |  |  |  |  |  |  |  |
| KIKUSUI PLZ_U                                                                  | 電子負荷の C-RANGE の Lo/Hi の切り換えは、Excel 上のデータからパソコンが自動的に決定します。                                                       |  |  |  |  |  |  |  |
| 電子負荷 □1-5ch連結                                                                  | ✓ Excelシート上のデータの単位を指定します。                                                                                       |  |  |  |  |  |  |  |
| 1ch 2ch 3ch 4ch 5ch R                                                          | ─ OCP値を入力します。 空欄の場合は、現在の電子負荷のMAX値に設定されます。                                                                       |  |  |  |  |  |  |  |
| ●使用する GP-IBアドレス 6 ▼                                                            | 「TRIP」は、LIMIT/TRIPの選択で、TRIPを選択します。<br>ただし、OCPのテキストボックスが容響の場合は、TRIP/LIMTの切換は行いません。                               |  |  |  |  |  |  |  |
|                                                                                |                                                                                                    |  |  |  |  |  |  |  |
|                                                                                | — OPP値を入力します。 空欄の場合は、OPP設定の現状が継承されます。                                                                           |  |  |  |  |  |  |  |
| ⊙ A • O mA UVP • V □ OFF                                                       | ただし、OPPのテキストボックスが空欄の場合は、TRIP/LIMTの切換は行いません。                                                                     |  |  |  |  |  |  |  |
| 電圧値<br>● 1.5 y ソフトスタート ● 0.1ms                                                 | 〜 リンロ値た 》 カレ まオ 、 穴綱の根合け、 珥左の壷之色芳の MAV 値に処守さわます                                                                 |  |  |  |  |  |  |  |
| UVP 個を入力します。<br>空欄の場合は、現在の電子員何の MAX 個に設定されます。<br>「OFF」は、UVP 機能の ON/OFF を選択します。 |                                                                                                    |  |  |  |  |  |  |  |
| ただし、UVPのテキストボックスが空欄の場合は、ON/OFFの切換は行いません。                                       |                                                                                                    |  |  |  |  |  |  |  |
| □□□電圧 □電流 □電力<br>測定遅延時間 0.6 cec                                                | ─ SLEW-RATEを入力します。                                                                                              |  |  |  |  |  |  |  |
|                                                                                | <sup>へ</sup> ソフトスタートを設定します。                                                                                     |  |  |  |  |  |  |  |
|                                                                                |                                                                                                    |  |  |  |  |  |  |  |
| 1.0 sec 1 -                                                                    | ▶ チャンネル制御を中断し、負荷をOFFにする時の条件を設定します。 ただし、「OVER-VOLT」「OVER-TEMPA」「EXTERNAL-PROBLEM」「REVERSE-VOLT」アラームが発生           |  |  |  |  |  |  |  |
| □ <b>外部測定器</b> □ 経過時間取り込み                                                      | すると常に制御を中断します。                                                                                                  |  |  |  |  |  |  |  |
|                                                                                | └「CCCV」「CRCV」の場合の制限電圧値を入力します。                                                                                   |  |  |  |  |  |  |  |
|                                                                                | ー 全ての制御出力を完了したとき、負荷装置の LOAD を OFF します。                                                                          |  |  |  |  |  |  |  |
|                                                                                | 。判例中、妻子各共祥業の判例と同時にリードゴック店にトス測定を行います。測定したい酒日にチョックを付けます                                                           |  |  |  |  |  |  |  |
| · · · · · · · · · · · · · · · · · · ·                                          | ✓ 耐御中、電子員何表直の耐御と同時にリートバック値による測定を行います。測定したい項目にチェックを判ります。 「測定遅延時間」は、電子負荷に制御値を設定後、測定を開始するまでの遅延時間を入力します。            |  |  |  |  |  |  |  |
| _ 測定方法                                                                         | もし、「出力時間間隔」より長い遅延時間が入力された場合は、出力時間終了後、直ちに測定が行われます。<br>また、「電圧」「電流」「電力」のどれかの測定にチェックがある場合、強制的に 0.6 秒以上の遅延時間に設定されます。 |  |  |  |  |  |  |  |
|                                                                                | 「測定遅延時間」の欄が空欄の場合は、出力時間間隔の末尾で測定が行われます。                                                                           |  |  |  |  |  |  |  |
|                                                                                | 注) 加止时间间隔」 加止運延时间」は、のくまじも日女の时间で、正確さを休証するものではのりません。                                                              |  |  |  |  |  |  |  |
| ● 開催も取込 他 出力位置<br>出力時間間隔 繰返回数 1000 月3                                          |                                                                                                    |  |  |  |  |  |  |  |
|                                                                                |                                                                                                    |  |  |  |  |  |  |  |
| □外部測定器 □経過時間取り込み                                                               |                                                                                                    |  |  |  |  |  |  |  |
|                                                                                |                                                                                                    |  |  |  |  |  |  |  |
|                                                                                |                                                                                                    |  |  |  |  |  |  |  |
|                                                                                |                                                                                                    |  |  |  |  |  |  |  |
| 繰返し毎に Book を分けて測                                                               | 定データを保存する。                                                                                                    |  |  |  |  |  |  |  |
|                                                                                |                                                                                                    |  |  |  |  |  |  |  |
| チェックを付けると、繰迎<br>                                                               | gし毎にBookを分けて測定データを保存します。                                                                                        |  |  |  |  |  |  |  |
| / 測定データの<br>/ Fxcel 上の制御                                                       | 3ookを保存するフォルダを指定します。<br>Iデータの最下位に到達すると、一日、Bookを保存します。                                                           |  |  |  |  |  |  |  |
|                                                                                | - ト上の測定データを全てフリアーして、Book 名を変更し、再度、最上位の制御データから試験を開始します。                                                          |  |  |  |  |  |  |  |
| / 作成されるフ・<br>  / 測定デー                                                          | ック名は下記の方法で作成されます。<br>タのブック名=                                                                                    |  |  |  |  |  |  |  |
| "ヘッダ"+                                                                         | YYYYMMDD_hhmmss.xis                                                                                             |  |  |  |  |  |  |  |
| UBK, / / , 380                                                                 | 定データ Book 名のヘッダを入力します。                                                                                          |  |  |  |  |  |  |  |
|                                                                                | 定期的に測定データのBookを上書き保存します                                                                                         |  |  |  |  |  |  |  |
|                                                                                | / ただし、下記の条件を満足した場合にだけ、バックアップ保存が行われます。                                                                           |  |  |  |  |  |  |  |
| / /                                                                            | / 1.遅丝時間が4.5 秒以上ある場合。<br>/ 2.測定から次の負荷ステップまでに、4.5 秒以上ある場合。                                                       |  |  |  |  |  |  |  |
|                                                                                | / 従いまして、5秒以下の短い周期で負荷制御を連続して行う場合、バックアップがONになっていても、                                                               |  |  |  |  |  |  |  |
|                                                                                |                                                                                                    |  |  |  |  |  |  |  |
|                                                                                | /<br>/ バックアップの時間間隔を設定します。                                                                                       |  |  |  |  |  |  |  |
|                                                                                |                                                                                                    |  |  |  |  |  |  |  |
| ■ 编2月,每位了一步在保存支点。                                                              |                                                                                                    |  |  |  |  |  |  |  |
| データ東洋祥するフォルダ                                                                   | <b>今</b> 级                                                                                                    |  |  |  |  |  |  |  |

参照

οк

7ァイル名のヘッダ

## チャンネル別の試験停止条件を設定します。

各チャンネル別に試験の終了条件を設定します。毎回の測定ごとに下記で設定した条件に該当するかを確認し、その条件に該当した チャンネルはその時点で負荷をOFFにして、試験は中断され、そのチャンネルだけは、それ以降の測定は行われません。

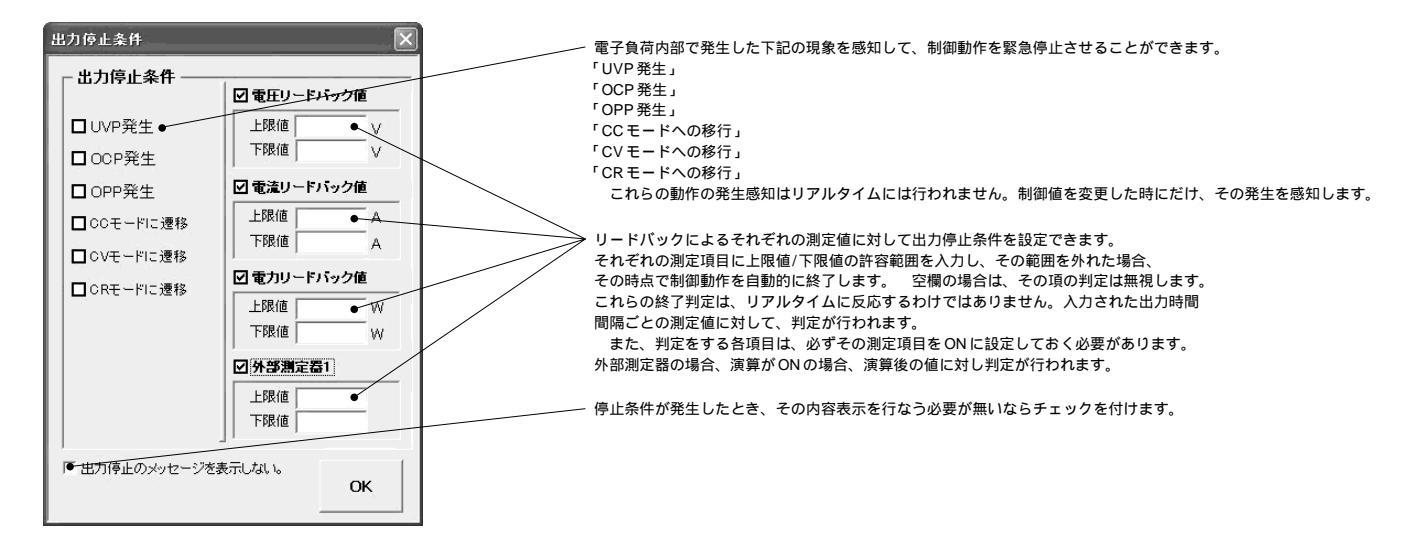

## 外部測定器(マルチメータ等)の設定方法

外部測定器とはGP-IB でパソコンと接続されている必要があります。(下図) 外部測定器から送られてくるデータのフォーマットは、ASCIIであり、複数のデータの場合(Max10個)、データ間はコンマで区切られ ている必要があります。

注)全ての測定器との通信を保証するものではありません。

|                                                                             | 設定する外部測定器番号を選択します。                                                                                                    |
|-----------------------------------------------------------------------------|----------------------------------------------------------------------------------------------------|
| ★部測定器の条件                                                                    | 外部測定器のGP-IB アドレスを設定します。                                                                                                    |
| 1 2 3 4 50                                                                  | 測定器のデリミタを設定します。通常は、LF+EOIです。                                                                                                    |
| <ul> <li></li></ul>                                                         | 測定開始前に、測定器に送信するコマンドがある場合は、ここに入力します。 ファンクションやレンジ切換えのコマンド<br>を入力します。 通常は空欄です。                                                                                      |
| 別定器が期化コマンド(必要な場合) データ受信時の設定 クエリーコマンド(必要な場合)                                 | もし、外部測定器からデータを受け取る時、クエリーコマンドを事前に送信する必要がある時、ここに送信する<br>クエリコマンドを入力します。ほとんどの場合、空欄でOKです。<br>もし、マルチメータがSCPIコマンド準拠のものでしたら、下記のコマンドのどれかが使用されます。<br>:READ? :FETCH? :MEAS? |
| ● FV7J2518必要● O GET O *TRG O 任意コマンド● :INT:IMM                               | ──── 外部測定器のデータ受信時にトリガが必要な時、チェックをつけます。                                                                                                    |
| ▶ 「演算実行」●  ● 係数 A 1.0 ●                                                     | 「GET」,「"*TRG"」,「任意コマンド」からトリガの方法を選択します。<br>通常は、「GET」の選択をします。<br>「任意コマンド」を選択した場合は、トリガコマンドをテキストボックスに入力します。                                                          |
| 係数 B 00<br>単位 User<br>測定値に、下記の演算が行わ<br>れた後、Evcel、入力されます。<br>入力値(同定像 - D * A | 外部測定器のデータに演算処理を行うときにチェックします。<br>複数のデータが受信された場合は、その全てのデータに、下記に入力した演算が行われます。                                                                                       |
| データ書式 OK                                                                    | ▼ 取り込んだデータに、下記演算を行った後、Excel へ入力します。<br>Excel への入力値 =(測定器データ-B)* A                                                                                                |
| ダータフォーマット 区 測定機器-1                                                          | ヘッダとしてExcelへ入力する事項をここに入力します。<br>空欄の場合、「外部測定器」が入力されます。                                                                                                    |
| デーシの種類<br><u>③ 酸価データ</u> ○ スキデータ●<br>データ簡の区 (P) 方法<br>○ ユンヌ ○ スペース ◎ 百重●    | ーー 外部測定器のデータを数値として扱うか、文字しとて扱うかの<br>選択を行ないます。通常は、「数値データ」に設定します。                                                                                                   |
| · 先題601文字が編2的<br>OK                                                         | 外部測定器から複数のデータが送信される場合、データの<br>区切り文字を指定します。一般的には、「コンマ」が使用されます。                                                                                                    |

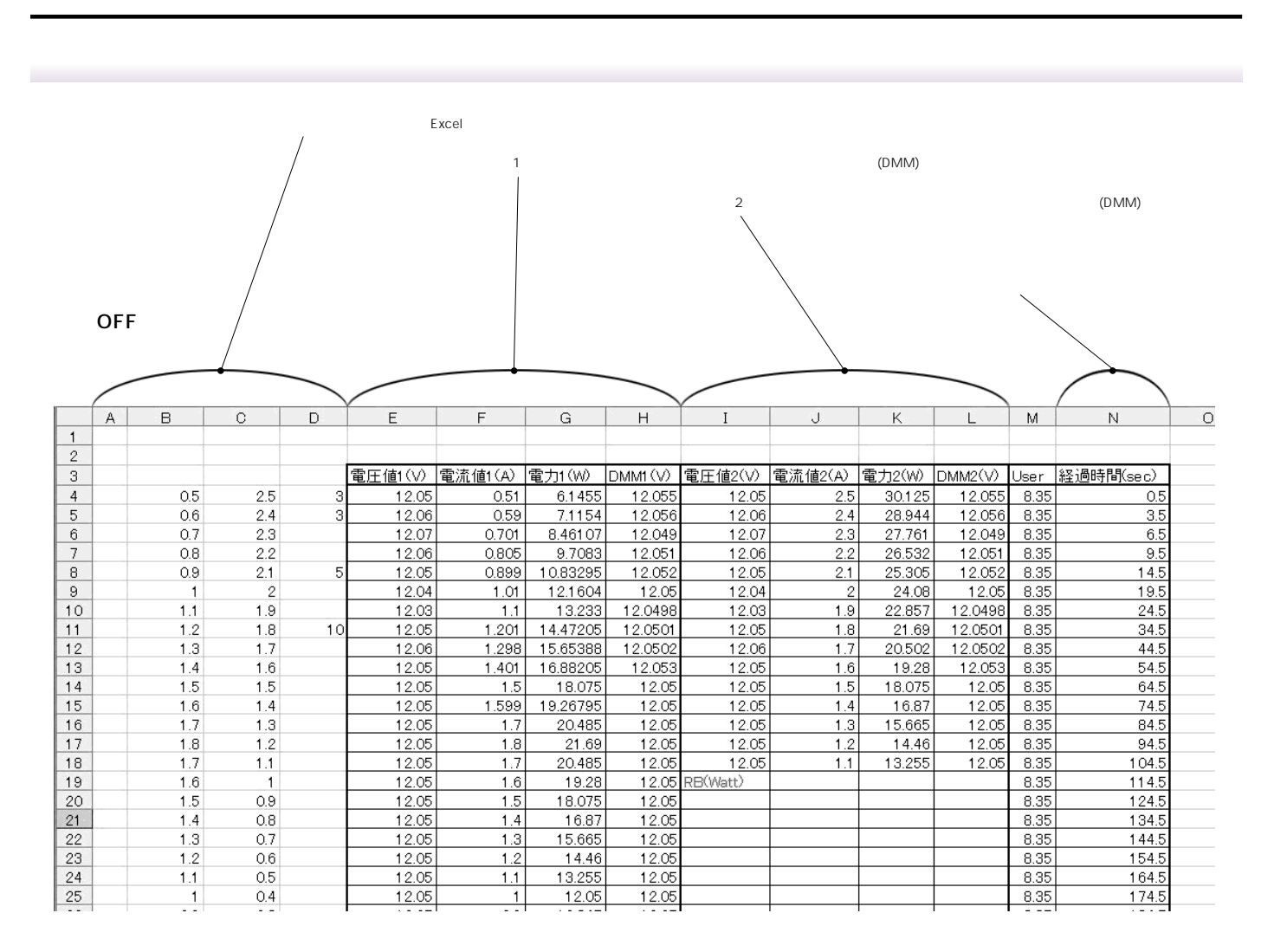

## 連結 ON での測定結果

|    | A | В   | С       | D       | E        | F       | G        | н       | Ι        | J       | К      | L         | M |
|----|---|-----|---------|---------|----------|---------|----------|---------|----------|---------|--------|-----------|---|
| 1  |   |     |         |         |          |         |          |         |          |         |        |           |   |
| 2  |   |     | 電圧値1(∀) | 電流値1(A) | 電力1(W)   | DMM1(V) | 電圧値2(∀)  | 電流値2(A) | 電力2(W)   | DMM2(V) | User   | 経過時間(sec) |   |
| 3  |   | 0.5 | 12.05   | 0.51    | 6.1455   | 12.055  | 12.05    | 0.51    | 6.1455   | 12.055  | 8.35   | 0.5       |   |
| 4  |   | 0.6 | 12.06   | 0.59    | 7.1154   | 12.056  | 12.06    | 0.59    | 7.1154   | 12.056  | 8.35   | 2.5       |   |
| 5  |   | 0.7 | 12.07   | 0.701   | 8.461.07 | 12.049  | 12.07    | 0.701   | 8.461.07 | 12.049  | 8.35   | 4.5       |   |
| 6  |   | 0.8 | 12.06   | 0.805   | 9.7083   | 12.051  | 12.06    | 0.805   | 9.7083   | 12.051  | 8.35   | 6.5       |   |
| 7  |   | 0.9 | 12.05   | 0.899   | 10.83295 | 12.052  | 12.05    | 0.899   | 10.83295 | 12.052  | 8.35   | 8.5       |   |
| 8  |   | 1   | 12.04   | 1.01    | 12.1604  | 12.05   | 12.04    | 1.01    | 12.1604  | 12.05   | 8.35   | 10.5      |   |
| 9  |   | 1.1 | 12.03   | 1.1     | 13.233   | 12.0498 | 12.03    | 1.1     | 13.233   | 12.0498 | 8.35   | 12.5      |   |
| 10 |   | 1.2 | 12.05   | 1.201   | 14.47205 | 12.0501 | 12.05    | 1.201   | 14.47205 | 12.0501 | 8.35   | 14.5      |   |
| 11 |   | 1.3 | 12.06   | 1.298   | 15.65388 | 12.0502 | 12.06    | 1.298   | 15.65388 | 12.0502 | 8.35   | 16.5      |   |
| 12 |   | 1.4 | 12.05   | 1.401   | 16.88205 | 12.053  | 12.05    | 1.401   | 16.88205 | 12.053  | 8.35   | 18.5      |   |
| 13 |   | 1.5 | 12.05   | 1.5     | 18.075   | 12.05   | 12.05    | 1.5     | 18.075   | 12.05   | 8.35   | 20.5      |   |
| 14 |   | 1.6 | 12.05   | 1.599   | 19.26795 | 12.05   | 12.05    | 1.599   | 19.26795 | 12.05   | 8.35   | 22.5      |   |
| 15 |   | 1.7 | 12.05   | 1.7     | 20.485   | 12.05   | 12.05    | 1.7     | 20.485   | 12.05   | 8.35   | 24.5      |   |
| 16 |   | 1.8 | 12.05   | 1.8     | 21.69    | 12.05   | 12.05    | 1.8     | 21.69    | 12.05   | 8.35   | 26.5      |   |
| 17 |   | 1.7 | 12.05   | 1.7     | 20.485   | 12.05   | 12.05    | 1.7     | 20.485   | 12.05   | 8.35   | 28.5      |   |
| 18 |   | 1.6 | 12.05   | 1.6     | 19.28    | 12.05   | RB(Watt) |         |          |         | 8.35   | 30.516    | _ |
| 19 |   | 1.5 | 12.05   | 1.5     | 18.075   | 12.05   |          |         |          |         | 8.35   | 32.5      |   |
| 20 |   | 1.4 | 12.05   | 1.4     | 16.87    | 12.05   |          |         |          |         | 8.35   | 34.5      |   |
| 21 |   | 1.3 | 12.05   | 1.3     | 15.665   | 12.05   |          |         |          |         | 8.35   | 36.5      |   |
| 22 |   | 1.2 | 12.05   | 1.2     | 14.46    | 12.05   |          |         |          |         | 8.35   | - 38.5    |   |
| 23 |   | 1.1 | 12.05   | 1.1     | 13.255   | 12.05   |          |         |          |         | 8.35   | 40.5      |   |
| 24 |   | 1   | 12.05   | 1       | 12.05    | 12.05   |          |         |          |         | 8.35   | 42.5      |   |
| 25 |   | 09  | 12.05   | l 09    | l 10845  | l 12.05 |          |         |          |         | l 8.35 | 44.5      | i |